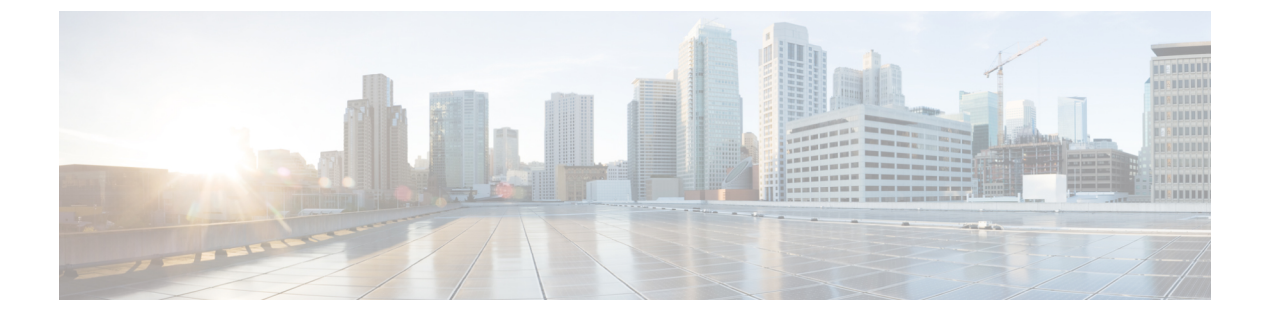

# **RTU** ライセンスの設定

- •機能情報の確認 (1ページ)
- RTU ライセンスの設定に関する制約事項 (1ページ)
- RTU ライセンスの設定に関する情報 (2ページ)
- RTU ライセンスの設定方法 (4 ページ)
- RTU ライセンスのモニタリングおよびメンテナンス (7 ページ)
- RTU ライセンスの設定例 (8 ページ)

## 機能情報の確認

ご使用のソフトウェアリリースでは、このモジュールで説明されるすべての機能がサポートさ れているとは限りません。最新の機能情報および警告については、使用するプラットフォーム およびソフトウェア リリースの Bug Search Tool およびリリース ノートを参照してください。 このモジュールに記載されている機能の詳細を検索し、各機能がサポートされているリリース のリストを確認する場合は、このモジュールの最後にある機能情報の表を参照してください。

プラットフォームのサポートおよびシスコソフトウェアイメージのサポートに関する情報を検 索するには、Cisco Feature Navigator を使用します。Cisco Feature Navigator にアクセスするに は、https://cfnng.cisco.com/に進みます。Cisco.com のアカウントは必要ありません。

# RTU ライセンスの設定に関する制約事項

次に、RTU ライセンスの設定および使用に関する制約事項を示します。

- AP-Count ライセンスは注文が可能で、スイッチ上で事前にアクティブ化できます。
- イメージベースのライセンスは、アップグレードできます。AP-Count ライセンスは非ア クティブ化したり、スイッチとコントローラとの間で移動したりできます。
- ・ライセンスをアクティブ化するには、新しいライセンスレベルを設定した後にスイッチを 再起動する必要があります。AP-Count ライセンスをアクティブ化するために再起動する 必要はありません。

- 再起動後に、期限が切れた評価ライセンスを再びアクティブ化することはできません。
- スイッチスタックのスタックメンバは同一のライセンスレベルを実行する必要があります。ライセンスレベルが異なる場合、レベルを変更してスタックのアクティブなスイッチから再起動するまでは、スイッチはスタックに参加しません。
- ・追加 AP-Count ライセンスは、工場出荷時にインストールされます。

## RTU ライセンスの設定に関する情報

### Right-To-Use ライセンス

Right-To-Use (RTU) ライセンスでは、特定のライセンスタイプおよびレベルを注文してアク ティブ化し、ライセンスの使用状況をスイッチで管理することができます。注文できる期間別 のライセンスのタイプは次のとおりです。

- 永久ライセンス:特定の機能を備え、有効期限のないライセンスを購入できます。
- ・評価ライセンス:スイッチに事前にインストールされています。使用有効期間は90日です。

永久ライセンスまたは評価ライセンスをアクティブ化するには、エンドユーザライセンス契約 (EULA)を承認する必要があります。

永久ライセンスは1つのデバイスから別のデバイスに移動できます。ライセンスをアクティブ 化するには、スイッチを再起動する必要があります。

評価ライセンスは、アクティブ化してから 90 日後に有効期限が切れます。評価ライセンスは スイッチのマニュファクチャリングイメージであり、別のスイッチに移動できません。このタ イプのライセンスは、いったんアクティブ化すると、有効期限が切れるまで非アクティブ化で きません。評価期間が満了すると、次のリロード時にスイッチのイメージのライセンスはデ フォルトに戻るため、ネットワーク運用に影響はありません。

### Right-To-Use イメージ ベースのライセンス

Right-To-Use イメージ ライセンスは、特定のイメージ ベースのライセンスに基づき、次の一 連の機能をサポートします。

- •LAN Base:レイヤ2の機能。
- IP Base: レイヤ2およびレイヤ3の機能。
- IP Services: レイヤ2、レイヤ3、IPv6の機能(スイッチにのみ適用され、コントローラに は適用されません)。

スイッチのデフォルトのイメージライセンスは次のとおりです。

- Catalyst 2960-CX スイッチ: LAN Base
- Catalyst 3560-CX スイッチ: IP Base

### Right-To-Use ライセンスの状態

特定のライセンスタイプとレベルを設定した後は、ライセンスの状態をモニタすることでライ センスを管理できます。

#### 表 1: RTU ライセンスの状態

| License State      | 説明                                                |
|--------------------|---------------------------------------------------|
| Active, In Use     | EULAが承認され、デバイス再起動後にライセンスが使用<br>されています。            |
| Active, Not In Use | EULAが承認され、ライセンスが有効になった時点で、ス<br>イッチを使用する準備が整っています。 |
| 非アクティブ化            | EULA が承認されませんでした。                                 |

イメージベースのライセンスの状態をモニタする場合のガイドラインは次のとおりです。

- ・購入した永久ライセンスは、スイッチの再起動後のみに Active, In Use 状態に設定されます。
- 複数のライセンスを購入した場合は、再起動すると最も高い機能セットのライセンスがア クティブ化されます。たとえば、IP Services ライセンスがアクティブ化され、LAN Base ラ イセンスはアクティブ化されません。
- スイッチの再起動後も、購入済みの残りのライセンスは Active, Not In Use 状態のままです。

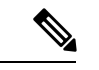

(注) AP-Count ライセンスの場合に状態を「Active, In Use」に変更するには、まず、評価 AP-Count ライセンスが非アクティブ化されているようにする必要があります。

## モビリティ コントローラ モード

AP-Count ライセンスは、スイッチがモビリティ コントローラ モードになっている場合にのみ 使用します。MCは、AP-CountAP-Count ライセンスをトラッキングするゲートキーパであり、 アクセス ポイント参加を許可または拒否できます。

AP-Count ライセンスはを、CLI で設定可能なモビリティ コントローラ モードで実行して管理 します。

### **Right-To-Use Adder AP-Count** 再ホスト ライセンス

あるデバイスのライセンスを無効にして、別のデバイスにインストールする操作を再ホストと 呼びます。デバイスの目的を変更するために、ライセンスのリホストが必要になる場合があり ます。

ライセンスを再ホストするには、あるデバイスの Adder AP-Count ライセンスを非アクティブ 化し、別のデバイスで同じライセンスをアクティブ化します。

評価ライセンスを再ホストすることはできません。

# RTU ライセンスの設定方法

# イメージ ベース ライセンスのアクティブ化

イメージベースのライセンスをアクティブ化するには、次のタスクを実行します。

#### 手順の概要

- **1.** license right-to-use activate { ipbase | ipservices | lanbase } [ all | evaluation | slotslot-number ] [ acceptEULA ]
- 2. reload [LINE | at | cancel | in | slot stack-member-number | standby-cpu ]
- **3.** show license right-to-use usage [ slot *slot-number* ]

#### 手順の詳細

|       | コマンドまたはアクション                                                                                                    | 目的                                                                 |                                                                                                    |  |
|-------|----------------------------------------------------------------------------------------------------|--------------------------------------------------------------------|----------------------------------------------------------------------------------------------------|--|
| ステップ1 | <pre>license right-to-use activate { ipbase   ipservices   lanbase } [ all   evaluation   slotslot-number ] [acceptEULA]</pre>                 | ライセンスレベルをアクティブにします。すべて<br>スイッチ上でアクティブ化され、EULA への同意<br>含まれることもあります。 |                                                                                                    |  |
|       | 例:<br>スイッチ# license right-to-use activate ipservices<br>all acceptEULA                                                                         | (注)                                                                | EULAに同意しない場合は、変更した設定<br>はリロード後に反映されません。デフォル<br>トのライセンス(または非アクティブ化さ<br>れたライセンス)がリロード後にアクティ<br>ブになります。 |  |
| ステップ2 | reload [LINE   at   cancel   in   slot<br>stack-member-number   standby-cpu ]<br>例:<br>スイッチ# reload slot 1<br>Proceed with reload? [confirm] y | 特定のス<br>AP-Count<br>します。<br>(注)                                    | タック メンバをリロードし、RTU 追加<br>tライセンスのアクティブ化プロセスを完了<br>これまでに同意していなかった場合は、リ<br>ロード後に同意を促すメッセージが表示さ<br>れます。   |  |

|       | コマンドまたはアクション                                                                                                    | 目的                                                                                                    |
|-------|----------------------------------------------------------------------------------------------------|----------------------------------------------------------------------------------------------------|
|       |                                                                                                    | ライセンスレベルを変更する場合は、設定を保存す<br>る必要はありません。ただし、リロードする前にす<br>べての設定が適切に保存されていることを確認する<br>ことをお勧めします。再起動時に高いライセンスレ<br>ベルから低いライセンスレベルに変更すると、適用<br>できないCLIは削除されます。アクティブに使用さ<br>れる低いライセンスレベルの機能はすべて削除され<br>ないようにしてください。 |
| ステップ3 | <pre>show license right-to-use usage [ slot slot-number ]</pre>                                                                                                    | 詳細な使用状況に関する情報を表示します。                                                                                                    |
|       | 例:                                                                                                    |                                                                                                    |
|       | スイッチ# show license right-to-use usage<br>Slot# License Name Type<br>usage-duration(y:m:d) In-Use EULA<br>1 ipservices Permanent<br>0:10:27 yes yes<br>1 ipservices Evaluation<br>0:0:0 no no<br>1 ipbase Permanent<br>0:0:9 no yes<br>1 ipbase Evaluation<br>0:0:0 no no<br>1 lanbase Permanent<br>0:11:12 no yes |                                                                                                    |
|       | Switch#                                                                                                    |                                                                                                    |

## ap-count ライセンスのアクティブ化

#### 手順の概要

- **1.** license right-to-use activate {apcount *ap-number* slot *slot-num*} + evaluation} [acceptEULA]
- **2.** show license right-to-use usage [ slot *slot-number* ]

#### 手順の詳細

|       | コマンドまたはアクション                                                                                  | 目的                                                   |
|-------|-----------------------------------------------------------------------------------------------|------------------------------------------------------|
| ステップ1 | license right-to-use activate {apcount ap-number slot<br>slot-num}   evaluation} [acceptEULA] | 1つ以上の追加 AP-Count ライセンスをアクティブ化<br>し、ただちに EULA に同意します。 |
|       | 例:                                                                                            |                                                      |
|       | スイッチ# license right to use activate apcount 5<br>slot 1 acceptEULA                            |                                                      |

|       | コマンドまたはアクション                                                 |                      |          | 目的                   |
|-------|--------------------------------------------------------------|----------------------|----------|----------------------|
| ステップ2 | show license right-to-use usage [slot slot-number]           |                      |          | 詳細な使用状況に関する情報を表示します。 |
|       | 例:                                                           |                      |          |                      |
|       | スイッチ# show lic                                               | cense right-to-use   | usage    |                      |
|       | Slot# License Name Type<br>usage-duration(y:m:d) In-Use EULA |                      | Ą        |                      |
|       |                                                              |                      |          |                      |
|       | 1 ipservic                                                   | es permanent         | 0 :3 :29 |                      |
|       | yes<br>1 ipservic                                            | yes<br>es evaluation | 0 :0 :0  |                      |
|       | 1 ipbase                                                     | permanent            | 0 :0 :0  |                      |
|       | 1 ipbase<br>no                                               | evaluation<br>no     | 0 :0 :0  |                      |
|       | 1 lanbase<br>no                                              | permanent<br>no      | 0 :0 :0  |                      |
|       | 1 apcount<br>no                                              | evaluation no        | 0 :3 :11 |                      |
|       | 1 apcount<br>no                                              | base<br>yes          | 0 :0 :0  |                      |
|       | 1 apcount<br>yes                                             | adder<br>yes         | 0 :0 :17 |                      |
|       | Switch#                                                      |                      |          |                      |

# アップグレード ライセンスまたはキャパシティ Adder ライセンスの取 得

キャパシティ Adder ライセンスを使用すれば、deviceがサポートするアクセスポイントの数が 増やせます。

#### 手順の概要

**1.** license right-to-use {activate | deactivate} apcount {*ap-number* | evaluation } slot *slot-num* [ acceptEULA]

#### 手順の詳細

|       | コマンドまたはアクション                                                                                                  | 目的                                                   |
|-------|----------------------------------------------------------------------------------------------------|------------------------------------------------------|
| ステップ1 | license right-to-use {activate   deactivate} apcount<br>{ap-number   evaluation } slot slot-num [ acceptEULA] | 1つ以上の追加 AP-Count ライセンスをアクティブ化<br>し、ただちに EULA に同意します。 |
|       | 例:                                                                                                    |                                                      |
|       | スイッチ# license right to use activate apcount 5 slot 2 acceptEULA                                               |                                                      |

### ライセンスの再ホスト

ライセンスを再ホストするには、1つのdeviceのライセンスを非アクティブ化し、別のdeviceで 同じライセンスをアクティブ化します。

#### 手順の概要

- 1. license right-to-use deactivate [license-level] apcount ap-number slot slot-num
- 2. license right-to-use activate [license-level] slot *slot-num* [ acceptEULA]

#### 手順の詳細

|               | コマンドまたはアクション                                                                                                   | 目的                                                          |
|---------------|----------------------------------------------------------------------------------------------------|-------------------------------------------------------------|
| ステップ1         | <b>license right-to-use deactivate [license-level] apcount</b><br><i>ap-number</i> <b>slot</b> <i>slot-num</i> | 1つのdeviceのライセンスを非アクティブ化します。<br>この例では、IP Base ライセンスレベルがスロット1 |
|               | 例:                                                                                                    | から非アクティブ化されています。                                            |
|               | スイッチ# license right-to-use deactivate apcount<br>1 slot 1                                                      |                                                             |
| ステップ <b>2</b> | license right-to-use activate [license-level] slot <i>slot-num</i> [ acceptEULA]                               | 別のdeviceをアクティブ化します。この例では、IP<br>Base ライセンスレベルがスロット2に再ホストされ   |
|               | 例:                                                                                                    | ています。                                                       |
|               | スイッチ# license right to use activate ipbase slot<br>2 acceptEULA                                                |                                                             |

# RTU ライセンスのモニタリングおよびメンテナンス

| コマンド                                                    | 目的                                    |
|---------------------------------------------------------|---------------------------------------|
| show license right-to-use default                       | デフォルトのライセンス情報を表示します。                  |
| show license right-to-use detail                        | スイッチ スタック内のすべてのライセンスの<br>詳細情報を表示します。  |
| show license right-to-use eula {evaluation   permanent} | エンドユーザ ライセンス契約を表示します。                 |
| show license right-to-use mismatch                      | 一致しないライセンス情報を表示します。                   |
| show license right-to-use slot slot-number              | スイッチ スタック内の特定のスロットのライ<br>センス情報を表示します。 |
| show license right-to-use summary                       | スイッチスタック全体のライセンス情報の要<br>約を表示します。      |

| コマンド                                                            | 目的                                                  |
|-----------------------------------------------------------------|-----------------------------------------------------|
| <pre>show license right-to-use usage [ slot slot-number ]</pre> | スイッチスタック内のすべてのライセンスの<br>使用状況に関する詳細情報を表示します。         |
| show switch                                                     | ライセンスのステータスを含むスイッチスタッ<br>ク内のすべてのメンバの詳細情報を表示しま<br>す。 |

# RTU ライセンスの設定例

## 例:RTU イメージベースのライセンスのアクティブ化

次に、IP Services イメージライセンスをアクティブ化し、特定のスロットの EULA を受け入れ る例を示します。

Switch# license right-to-use activate ipservices slot 1 acceptEULA % switch-1:stack-mgr:Reboot the switch to invoke the highest activated License level

次に、評価用ライセンスをアクティブ化する例を示します。

Switch# license right-to-use activate ipservices evaluation acceptEULA % switch-1:stack-mgr:Reboot the switch to invoke the highest activated License level

### 例:RTU ライセンス情報の表示

### 例:RTU ライセンスの詳細の表示

次に、スロット1のRTU ライセンスのすべての詳細情報の例を示します。

### 例:RTU ライセンスの不一致の表示

この例では、スタック内のスイッチのライセンス情報と、メンバスイッチの不一致ステータス を示します。メンバスイッチがアクティブスイッチと一致している必要があります。

Switch# show switch

| Switch/Stack Mac Address : 1c1d.8625.7700 - Local Mac Address |        |                |      |         |             |  |
|---------------------------------------------------------------|--------|----------------|------|---------|-------------|--|
|                                                               |        |                |      | I       | H/W Current |  |
| Switch#                                                       | Role   | Mac Address    | Prio | rity Ve | rsion State |  |
| *1                                                            | Active | 1c1d.8625.7700 | 15   | <br>V02 | Ready       |  |

| 2 | Standby | bc16.f55c.ab80 | 7 | V04 | Ready        |
|---|---------|----------------|---|-----|--------------|
| 3 | Member  | 580a.2095.da00 | 1 | V03 | Lic-Mismatch |
|   |         |                |   |     |              |

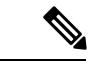

(注) ライセンスの不一致を解決するには、まず、RTU ライセンスのサマリーを確認します。

Switch# show license right-to-use

次に、アクティブスイッチと同じライセンスレベルとなるように、一致していないス イッチのライセンスレベルを変更します。この例では、アクティブスイッチと一致する ように IP Base ライセンスをメンバスイッチに対してアクティブ化したことを示します。

Switch# license right-to-use activate ipbase slot 3 acceptEULA

### 例:RTU ライセンス使用状況の表示

I

翻訳について

このドキュメントは、米国シスコ発行ドキュメントの参考和訳です。リンク情報につきましては 、日本語版掲載時点で、英語版にアップデートがあり、リンク先のページが移動/変更されている 場合がありますことをご了承ください。あくまでも参考和訳となりますので、正式な内容につい ては米国サイトのドキュメントを参照ください。